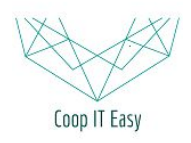

Formation ODOO - Coop IT Easy Date de dernière mise à jour : 29/06/2017 **CC BY-NC-SA 4.0** 

# Gérer la réception d'une commande

| Gérer la réception d'une commande     | 1 |
|---------------------------------------|---|
| Toute les marchandises sont présentes | 2 |
| Des marchandises sont manquantes      | 3 |
| Réception de la facture d'achat       | 6 |

### Gérer la réception d'une commande

La réception d'une commande est gérée dans le module **Inventaire**.

Toutes les commandes confirmées dans le module **Achats** et qui sont donc en attente de réception se retrouvent dans la liste des réceptions.

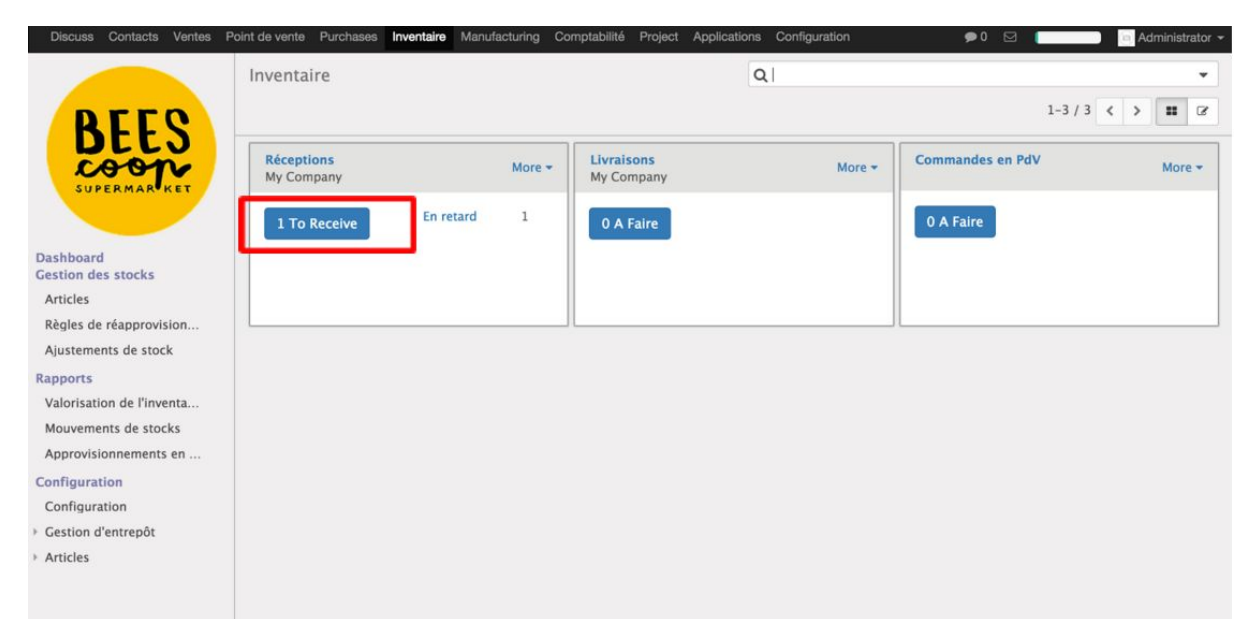

En cliquant sur le bouton **X To Receive**, l'utilisateur accède à la liste des réceptions en attente.

| Discuss Contacts Ventes         | Point de vente Purcha | ses Inventaire Manufacturing C | omptabilité Project | Applications Configuration | ●0 🖻                       | 1                     | Administrator - |
|---------------------------------|-----------------------|--------------------------------|---------------------|----------------------------|----------------------------|-----------------------|-----------------|
| Edit Company data               | Inventaire / M        | My Company: Réceptions         |                     | Q Type de prépar           | ation My Company: Réceptio | ons x <b>T</b> Prêt x | •               |
| RECO                            | Créer Importer        | ·                              |                     |                            |                            | 1-1 sur 1             | ≡ ♂ ₩           |
| DECJ                            | Référence             | Destination Location Zone      | Partenaire          | Date prévue                | Document Source            | Reliquat de           | Statut          |
| SUPERMAR KET                    | WH/IN/00002           | WH/Stock                       | Test Kevin cake     | 17/01/2016 23:32:14        | PO00002                    |                       | Disponible      |
|                                 |                       |                                |                     |                            |                            |                       |                 |
| Dashboard<br>Gestion des stocks |                       |                                |                     |                            |                            |                       |                 |
| Articles                        |                       |                                |                     |                            |                            |                       |                 |
| Règles de réapprovision         |                       |                                |                     |                            |                            |                       |                 |
| Ajustements de stock            |                       |                                |                     |                            |                            |                       |                 |
| Rapports                        |                       |                                |                     |                            |                            |                       |                 |
| Valorisation de l'inventa       |                       |                                |                     |                            |                            |                       |                 |
| Mouvements de stocks            |                       |                                |                     |                            |                            |                       |                 |
| Approvisionnements en           |                       |                                |                     |                            |                            |                       |                 |
| Configuration                   |                       |                                |                     |                            |                            |                       |                 |
| Configuration                   |                       |                                |                     |                            |                            |                       |                 |
| Gestion d'entrepôt              |                       |                                |                     |                            |                            |                       |                 |
| Articles                        |                       |                                |                     |                            |                            |                       |                 |

Les réceptions en rouge dans la liste sont les réceptions en retard.

Lorsqu'un fournisseur livre ses marchandises, la personne en charge de la réception cliquera sur la réception concernée dans la liste.

Suite au comptage des marchandises reçues qu'elle aura effectué, deux options

#### s'offrent à elle :

### Toute les marchandises sont présentes

1. L'entièreté des marchandises sont présentes. Il faut alors valider la réception de l'ensemble des articles en cliquant sur **Valider** 

| Discuss Contacts Ventes F                            | oint de vente         | Purchases Inventaire | Manufacturing Co                | omptabilité F | Project Appli     | cations Configuration       | n       | •                     | 0 🖾 🚺      |              | Adm | ninistrato | or 🕶 |
|------------------------------------------------------|-----------------------|----------------------|---------------------------------|---------------|-------------------|-----------------------------|---------|-----------------------|------------|--------------|-----|------------|------|
| BLLG                                                 | Inventair<br>Modifier | re / My Compan       | y: Réceptions                   | / WH/IN/      | 00002<br>Action • |                             |         |                       |            |              | i=  | 68 (t      | 3    |
| DEES                                                 | Valider               | Print Annuler        |                                 |               | Brouillon         | Attente de disponib         | ilité   | Partiellement         | disponible | Disponib     | ole | Termi      | né   |
| SUPERMAR                                             |                       | WH/IN/O              | 0002                            |               |                   |                             |         |                       |            |              |     |            |      |
| Dashboard<br>Gestion des stocks<br>Articles          |                       | Partenaire           | Test Kevin c                    | ake           |                   | Date prévue<br>Document Sou | rce     | 17/01/2016<br>PO00002 | 23:32:14   |              |     |            |      |
| Règles de réapprovision<br>Ajustements de stock      |                       | Operations           | Initial Demand                  | Information   | s complémen       | ntaires.                    |         |                       |            | 1.2 eur 2    |     |            |      |
| Rapports                                             |                       |                      |                                 |               |                   |                             | 1       |                       |            | L-2 SUF 2    |     |            |      |
| Valorisation de l'inventa                            |                       | Article              |                                 | 6 - 10        |                   |                             | A Faire | 10.000                | Terminé    | 0.000        |     |            |      |
| Mouvements de stocks                                 |                       | [10] The vert nat    | ure "Gunpowder" en              | feuilles      |                   |                             |         | 10.000                |            | 0.000        |     |            |      |
| Approvisionnements en                                |                       | [37] Froment cla     | ire pain (78%)                  |               |                   |                             |         | 20.000                |            | 0.000        |     |            |      |
| Configuration<br>Configuration<br>Gestion d'entrepôt |                       |                      |                                 |               |                   |                             |         |                       |            |              |     |            |      |
| Articles                                             |                       | New message Lo       | og an internal note             |               |                   |                             | ~       | Following             | - One      | e follower 👻 |     |            |      |
|                                                      |                       |                      |                                 |               | Auj               | ourd'hui                    |         |                       |            |              |     |            |      |
| Powered by Odoo                                      |                       | Note by Adm          | i <b>nistrator</b> – il y a une | e heure       |                   |                             |         |                       |            |              |     |            |      |

#### Odoo affiche alors un message de demande de confirmation du transfert :

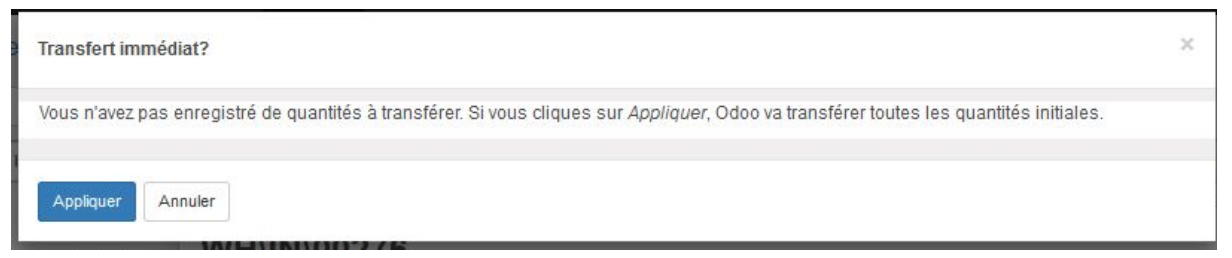

## Cliquez sur "Appliquer" pour confirmer la réception et le transfert des articles vers le stock.

#### Le statut du transfert passe de "Disponible" à "Terminé" :

| Brouillon | Attente de disponibilité | Partiellement disponible | Disponible | Terminé |
|-----------|--------------------------|--------------------------|------------|---------|
|-----------|--------------------------|--------------------------|------------|---------|

#### 2. Des marchandises sont manquantes

Il manque certains articles, ou l'utilisateur veut procéder au comptage article par article via Odoo.

- Cliquez sur Modifier
- Modifiez les quantitées dans la colonne "Terminé" en fonction des

#### quantités comptées

- Valider

| Discuss Contacts Ventes                         | oint de vente Purchases Inve | taire Manufacturing Comptabil     | té Project Applicat | tions Configuration     | 🗭 0 🖂 📘                    | Admir        | nistrator 👻 |
|-------------------------------------------------|------------------------------|-----------------------------------|---------------------|-------------------------|----------------------------|--------------|-------------|
|                                                 | Inventaire / My Com          | pany: Réceptions / WH             | /IN/00002           |                         |                            |              |             |
| REES                                            | Sauvegarder Annuler          |                                   |                     |                         |                            | III (        | z 🛛         |
| coop                                            | Valider Print Annuler        |                                   | Brouillon A         | ttente de disponibilité | > Partiellement disponible | Disponible   | Terminé     |
| SUPERMAR                                        | WH/IN                        | /00002                            |                     |                         |                            |              |             |
| Dashboard<br>Gestion des stocks                 | Partenaire                   | Test Kevin cake                   | • 🖓                 | Date prévue             | 17/01/2016 23:32:14        |              |             |
| Articles                                        |                              |                                   |                     | Document Source         | PO00002                    |              |             |
| Regles de reapprovision<br>Ajustements de stock | Operation                    | s Initial Demand Inform           | ations complémenta  | ires.                   |                            |              |             |
| Rapports                                        |                              |                                   |                     |                         |                            | 1-2 sur 2    |             |
| Valorisation de l'inventa                       | Article                      |                                   |                     | A Faire                 | e Terminé                  |              |             |
| Mouvements de stocks                            | [10] Thé ve                  | rt nature "Gunpowder" en feuilles |                     |                         | 10.00                      | 10.000 8     |             |
| Approvisionnements en                           | [37] Frome                   | nt claire pain (78%)              |                     |                         | 20.00                      | 5.000 🖹      |             |
| Configuration                                   | Ajouter un                   | élément                           |                     |                         |                            |              |             |
| Configuration                                   |                              |                                   |                     |                         |                            |              |             |
| Gestion d'entrepôt                              |                              |                                   |                     |                         |                            |              |             |
| Articles                                        |                              |                                   |                     |                         |                            |              |             |
|                                                 | New message                  | Log an internal note              |                     |                         | ✓ Following                | e follower 👻 |             |
|                                                 |                              |                                   | Aujou               | rd'hui                  |                            |              |             |
| Powered by Odoo                                 | Note by                      | Administrator II wa wa howa       |                     |                         |                            |              |             |

Lors de la validation, Odoo vous demandera que faire des produits non reçus. Soit un **Backorder (Reliquat)** est créé, c'est-à-dire qu'une nouvelle réception sera attendue avec les articles manquants, soit ces articles sont ignorés.

| Créer un reliquat?                                         | ×                                                                                                    |  |
|------------------------------------------------------------|----------------------------------------------------------------------------------------------------|--|
| Vous avez traité moins d'articles que la demande initiale. | Créer un backorder, si vous prévoyez de traiter les produits restants<br>plus tard. Ne créez pas de backorder si vous n'allez jamais livrer le<br>solde. |  |
| Créer un reliquat Pas de reliquat Annuler                  |                                                                                                    |  |

Lorsque le Backorder est créé, vous pouvez voir quelle est sa source :

Reliquat de

WH/IN/00004

**Document Source** 

WH/OUT/00001

| Discuss Contacts Ventes Po                                                                          | oint de vente | Purchases Inventair  | e Manufacturing Cor     | mptabilité Pr    | roject Appl | ications Configuratio       | n      | <b>,</b>              | 0 🛛 🚺        |              | Administrator 👻 |
|----------------------------------------------------------------------------------------------------|---------------|----------------------|-------------------------|------------------|-------------|-----------------------------|--------|-----------------------|--------------|--------------|-----------------|
|                                                                                                    | Inventai      | re / My Compa        | ny: Réceptions /        | WH/IN/           | 00002       |                             |        |                       |              |              |                 |
| REEQ                                                                                                | Modifier      | Créer                |                         | Imprimer 🗸       | Action -    |                             |        |                       |              |              | ≡ 🗷 🛍           |
| DELJ                                                                                                | Reverse       |                      |                         | E                | Brouillon   | Attente de disponit         | oilité | Partiellemen          | t disponible | Disponib     | e Terminé       |
| SUPERMAR <sup>®</sup> KET<br>Dashboard<br>Gestion des stocks<br>Articles<br>Règles de réapprovision |               | WH/IN/<br>Partenaire | 000002<br>Test Kevin ca | ke<br>émentaires |             | Date prévue<br>Document Sou | rce    | 17/01/2016<br>PO00002 | 5 23:32:14   |              |                 |
| Ajustements de stock                                                                                |               | Operations           | mormations compi        | ementaires.      |             |                             |        |                       |              | 1_2 sur 2    |                 |
| Rapports<br>Valorisation de l'inventa                                                               |               | Article              |                         |                  |             |                             | A Fair | re                    | Terminé      | 1-2 301 2    |                 |
| Mouvements de stocks                                                                                |               | [10] Thé vert n      | ature "Gunpowder" en    | feuilles         |             |                             |        | 10.000                |              | 10.000       |                 |
| Approvisionnements en                                                                               |               | [37] Froment c       | laire pain (78%)        |                  |             |                             |        | 5.000                 |              | 5.000        |                 |
| Configuration<br>Configuration<br>Gestion d'entrepôt                                                |               |                      |                         |                  |             |                             |        |                       |              |              |                 |
| / Alticles                                                                                          |               | New message          | Log an internal note    |                  |             |                             | 1      | Following             | - On         | e follower 👻 |                 |
|                                                                                                    |               |                      | Log an internal note    |                  |             |                             |        | - ronowing            |              | e ronomer +  |                 |
| Powered by Odoo                                                                                     |               |                      |                         |                  | Auj         | ourd'hui                    |        |                       |              |              | -               |
| MimiBees-FluxAchatdocx                                                                              |               |                      |                         |                  |             |                             |        |                       |              |              | Show All ×      |

Cette étape clôture le processus de réception.

3. Vous pouvez vérifier que les quantités reçues et validées font désormais bien partie de votre stock en allant dans les articles.

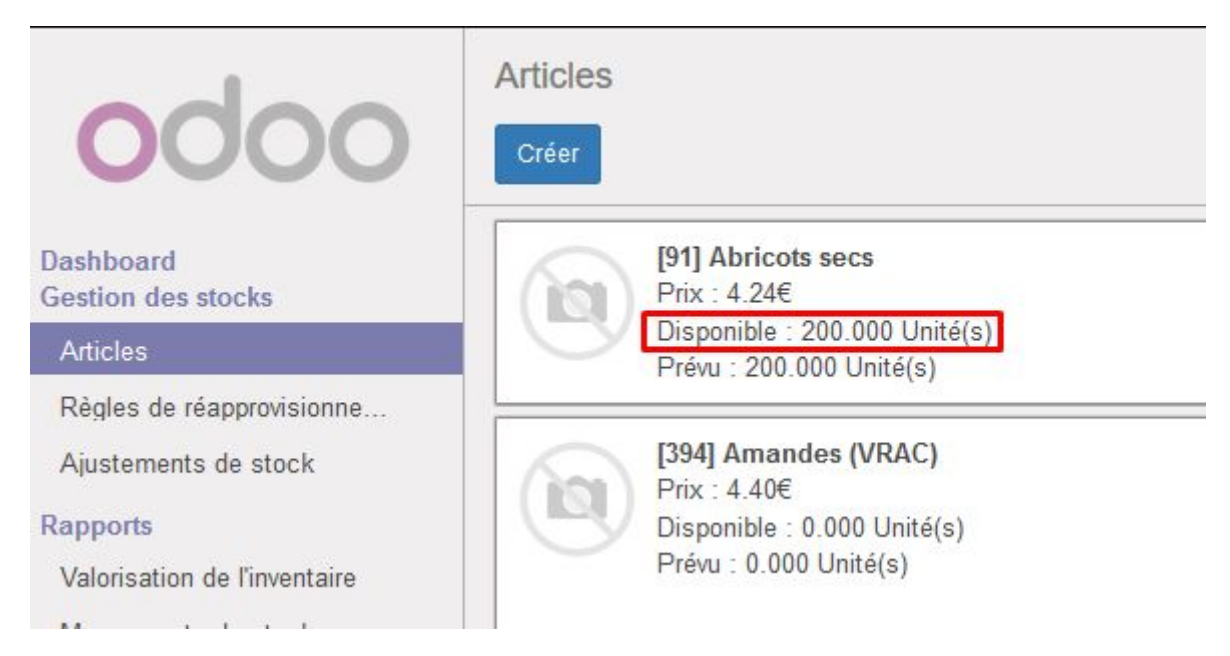

### Réception de la facture d'achat

Si vous voulez gérer la comptabilité dans Odoo, vous pouvez générer une Facture sur

base du Bon de commande et qui proposera automatiquement les quantités effectivement réceptionnées (si vous avez bien spécifié pour les articles en question l'option : **Contrôle de factures d'achat** => **Sur les quantités reçues.**)

Bon de commande / PO00002 2/2 < > 📰 🗷 🎟 🕍 🛱 Imprimer - Action -Modifier Créer Envoyer la commande par courriel Réception par article Annuler Marguer comme terminé Bon de commande en brouillon Demande de prix envoyée Commande fournisseur Terminé Commande fournisseur Factures Expédition PO00002 Fournisseur Panjab MC Date de commande 16/02/2017 14:27:35 Référence Fournisseur Articles Livraisons & Factures

#### Sur le bon de commande, après réception, cliquez sur "Factures" :

| Bon de o | commande / PO00002 / Factures fournisseur                                      | Q             |
|----------|--------------------------------------------------------------------------------|---------------|
| Créer    | Importer                                                                       |               |
| 1        |                                                                                |               |
|          | Cliquez pour saisir une nouvelle facture fournisseur.                          |               |
|          | Vous pouvez contrôler la facture de votre fournisseur selon ce acheté ou reçu. | que vous avez |

Les articles, les comptes associés et les quantités sont pré-remplies, ainsi que le nom du fournisseur. Vous pouvez modifier manuellement toutes ces informations sur base de la facture du fournisseur.

Vous pouvez indiquer la référence de la facture reçue du fournisseur et les dates de facture et d'échéance.

| i de comma   | nde / PO0000                     | 2 / Facture                                                                                                    | es fournisseu           | ir / Nouveau                           |              |                    |                  |                                    |           |          |      |      |   |
|--------------|----------------------------------|----------------------------------------------------------------------------------------------------|-------------------------|----------------------------------------|--------------|--------------------|------------------|------------------------------------|-----------|----------|------|------|---|
| uvegarder An | nuler                            |                                                                                                    |                         |                                        |              |                    |                  |                                    |           |          |      | 6    | m |
| ider Annuler | la facture                       |                                                                                                    |                         |                                        |              |                    |                  |                                    | Brou      | llon     | Ouve | erte | P |
|              | Facture en brou                  | illon                                                                                                    |                         |                                        |              |                    |                  |                                    |           |          |      |      |   |
|              | Fournisseur                      | PO000002 / Factures fournisseur / Nouvea   e en brouillon   isseur Panjab MC   ance fournisseur   zu nbon de commande   ture Autres informations   ticle Description Commande fournisseur   z basmati Riz basmati PO00002 607100<br>Marchandis groupe) A   z basmati Riz basmati PO00002 607100<br>Marchandis groupe) A   ter un élément Eter un élément Eter un élément | • 🖸                     | Docume                                 | nt d'origine | PO00               | 002              |                                    |           |          |      |      |   |
|              | Référence fourr                  | nisseur                                                                                                    |                         |                                        | Date de      | facturation        |                  | <b>m</b>                           |           |          |      |      |   |
|              | Ajoutez un bon                   | de commande                                                                                                    |                         | •                                      | Date d'é     | chéance            |                  | <b>m</b>                           |           |          |      |      |   |
|              | Facture 4                        | Autres informatio                                                                                                    | ons                     |                                        |              |                    |                  |                                    |           |          |      |      |   |
|              |                                  |                                                                                                    |                         |                                        |              |                    |                  |                                    | 1-2 sur 2 | 2        |      |      |   |
|              | Article                          | Description                                                                                                    | Commande<br>fournisseur | Compte                                 | Quantité     | Unité de<br>mesure | Prix<br>unitaire | Taxes                              | Montant   |          |      |      |   |
|              | Riz basmati<br>pacquet<br>4*100g | Riz basmati                                                                                                    | PO00002                 | 607100<br>Marchandise (ou<br>groupe) A | 40.000       | Unité(s)           | 1.30             | TVA<br>déductible<br>(achat) 20,0% | 52.00€    | Û        |      |      |   |
|              | Riz basmati<br>vrac              | Riz basmati<br>vrac                                                                                                    | P000002                 | 607100<br>Marchandise (ou<br>groupe) A | 20.000       | kg                 | 0.89             | TVA<br>déductible<br>(achat) 20,0% | 17.80€    | <b>D</b> |      |      |   |
|              |                                  | / PO00002 / Factures fournisseur / Nouveau   ure   ure   inture en brouillon   nurnisseur   panjab MC   outez un bon de commande   Facture Autres informations   Article Description Commande fournisseur   Riz basmati 4*100g Riz basmati vrac P000002 607100 Marchandise groupe) A   Riz basmati vrac Riz basmati vrac P000002 607100 Marchandise groupe) A            |                         |                                        |              |                    |                  |                                    |           |          |      |      |   |

Vous pouvez ajouter un bon de commande dans le cas où la facture correspond à plusieurs bons de commandes du fournisseur.

Pour finaliser l'opération, vous pouvez Valider la facture, ce qui génèrera les écritures comptables correspondantes dans Odoo.